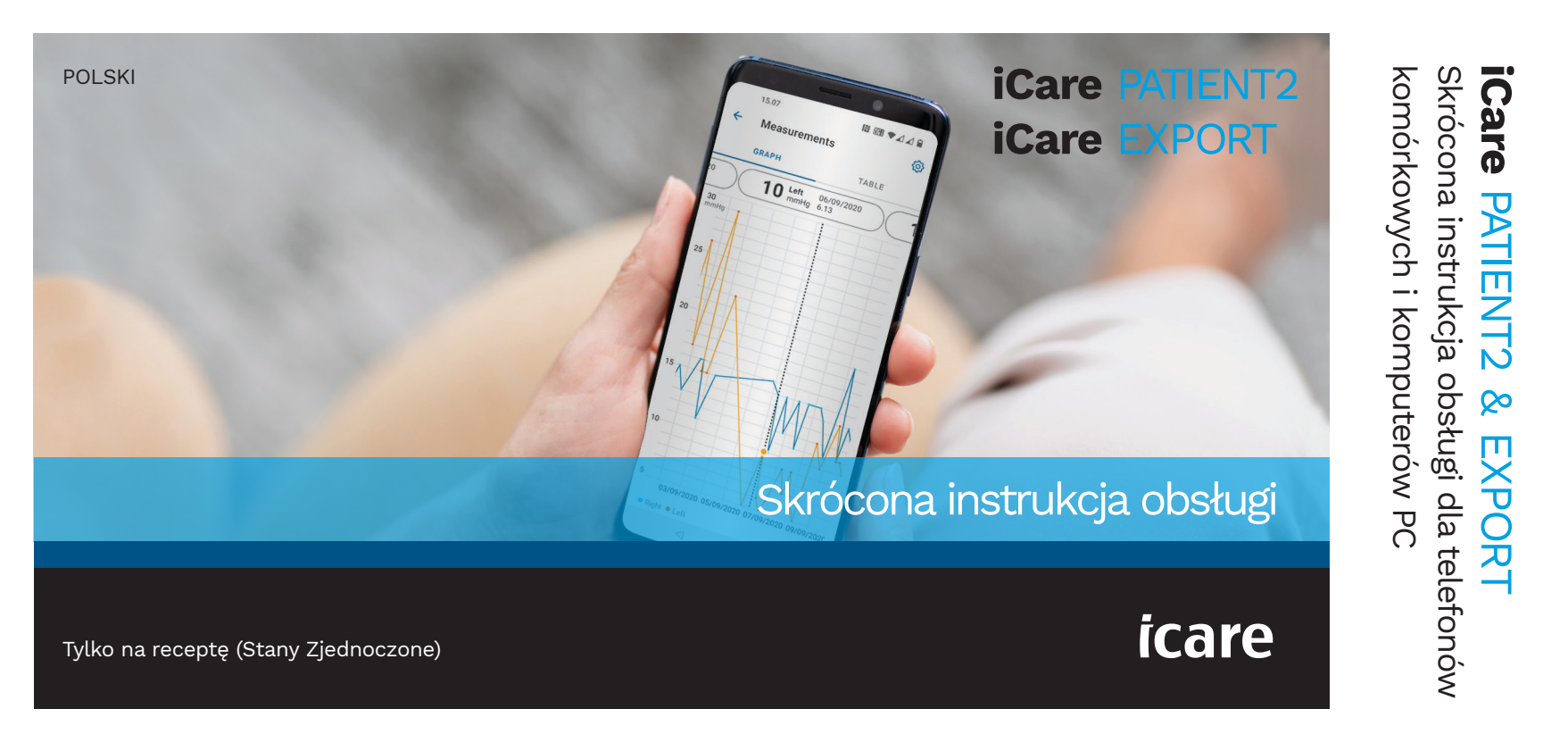

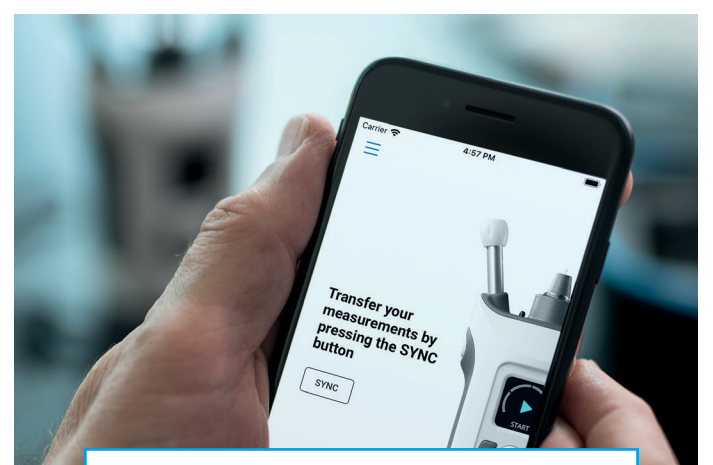

K

Przed rozpoczęciem korzystania z iCare PATIENT2 przeczytaj tę skróconą instrukcję obsługi. Postępuj zgodnie z instrukcjami krok po kroku.

Jeśli potrzebujesz pomocy w korzystaniu z aplikacji PATIENT2, skontaktuj się z pracownikiem służby zdrowia lub dystrybutorem iCare.

#### Skrócona instrukcja obsługi PATIENT2 dla systemu Android

| rol | k S                                                         | Strona |
|-----|-------------------------------------------------------------|--------|
| 1   | Rozpoczęcie korzystania z aplikacji iCare PATIENT2          | 4      |
| 2   | Parowanie tonometru przez Bluetooth i przenoszenie pomiarów | 5      |
| 3   | Parowanie tonometru przez USB i przenoszenie pomiarów       | 7      |
| 4   | Logowanie                                                   | 8      |
| 5   | Funkcja wykresu i tabeli                                    | 9      |
|     |                                                             |        |

#### Skrócona instrukcja obsługi PATIENT2 dla systemu iOS

| Krok                                                 | Strona |
|------------------------------------------------------|--------|
| 1 Rozpoczęcie korzystania z aplikacji iCare PATIENT2 | 12     |
| 2 Parowanie tonometru z urządzeniem przenośnym       | 13     |
| <b>3</b> Przesyłanie pomiarów i logowanie            | 15     |
| 4 Funkcja wykresu i tabeli                           | 17     |
| 5 Włączanie funkcji Bluetooth w tonometrze           | 19     |

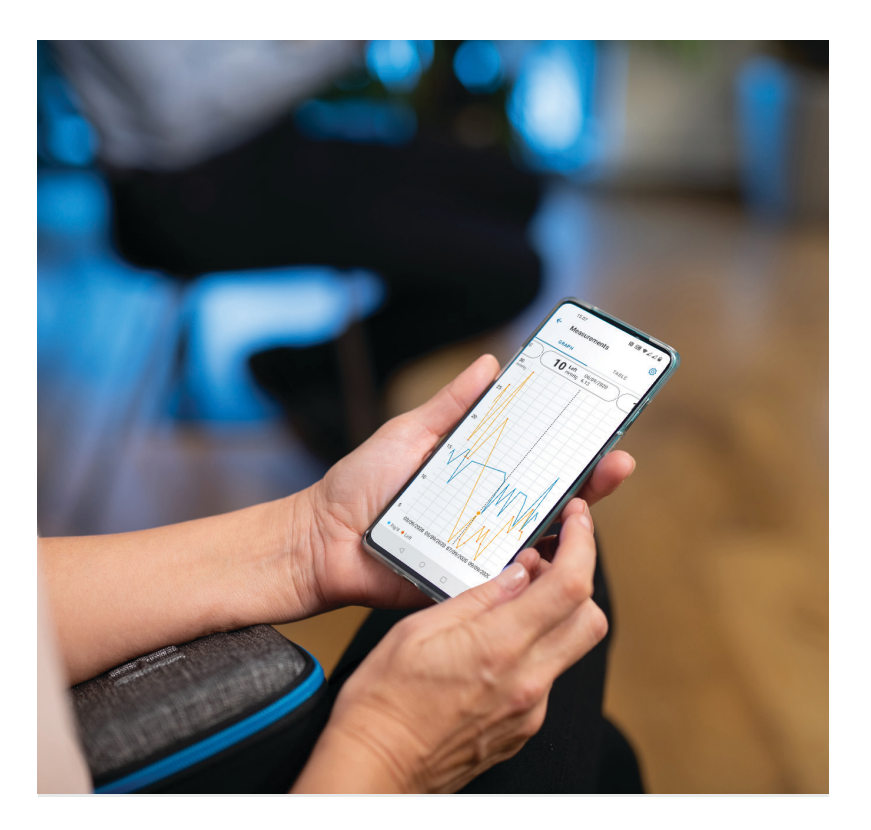

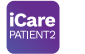

### Skrócona instrukcja obsługi PATIENT2 dla systemu Android

Pacjenci mogą wykorzystywać iCare PATIENT2 do przeglądania wyników pomiarów IOP oraz przesyłania wyników do iCare CLINIC lub do iCare CLOUD. Pracownicy ochrony zdrowia mogą wykorzystywać aplikację iCare PATIENT2 do przesyłania wyników pomiarów IOP do iCare CLINIC.

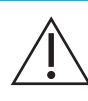

Upewnij się, że urządzenie przenośne z zainstalowaną aplikacją iCare PATIENT2 ma ustawioną prawidłową godzinę i datę.

|     |              | Pr  |
|-----|--------------|-----|
|     | $\backslash$ | za  |
| •   |              | lo  |
| lub | aι           | uto |
| iCa | re           | PA  |
| FXF | n<br>N       | RT  |

zed wykonaniem pomiarów należy ręcznie ktualizować czas tonometru do czasu kalnego z poziomu ustawień tonometru matycznie, łącząc tonometr z aplikacją TIENT2 lub oprogramowaniem iCare

### Rozpoczęcie korzystania z aplikacji iCare PATIENT2

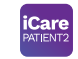

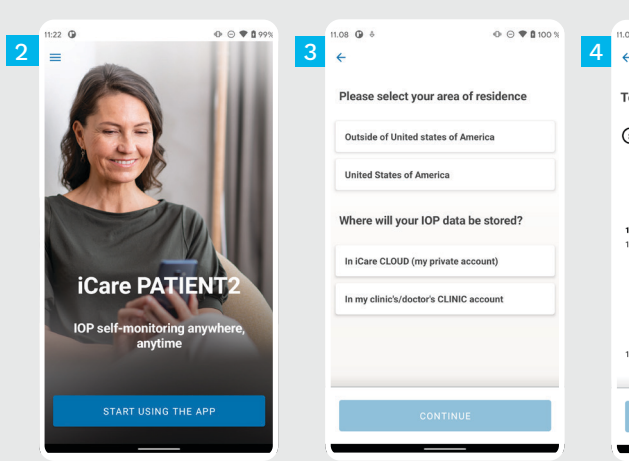

1

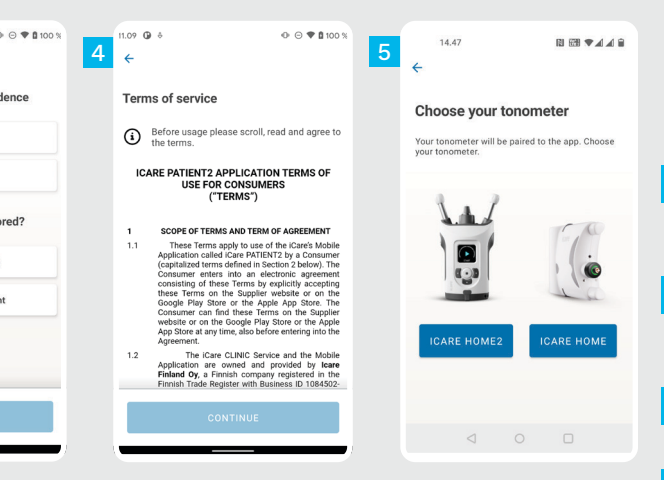

Pobierz aplikację iCare PATIENT2 ze sklepu Google Play.

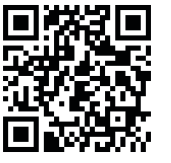

Naciśnij przycisk **START USING THE APP (ROZPOCZNIJ KORZYSTANIE Z APLIKACJI)**.

Wybierz swoje miejsce zamieszkania. Wybierz miejsce przechowywania swoich danych IOP.

Przewiń w dół i przeczytaj Warunki korzystania z usługi i zaakceptuj je.

Wybierz model swojego tonometru.

### Parowanie tonometru przez Bluetooth i przenoszenie pomiarów

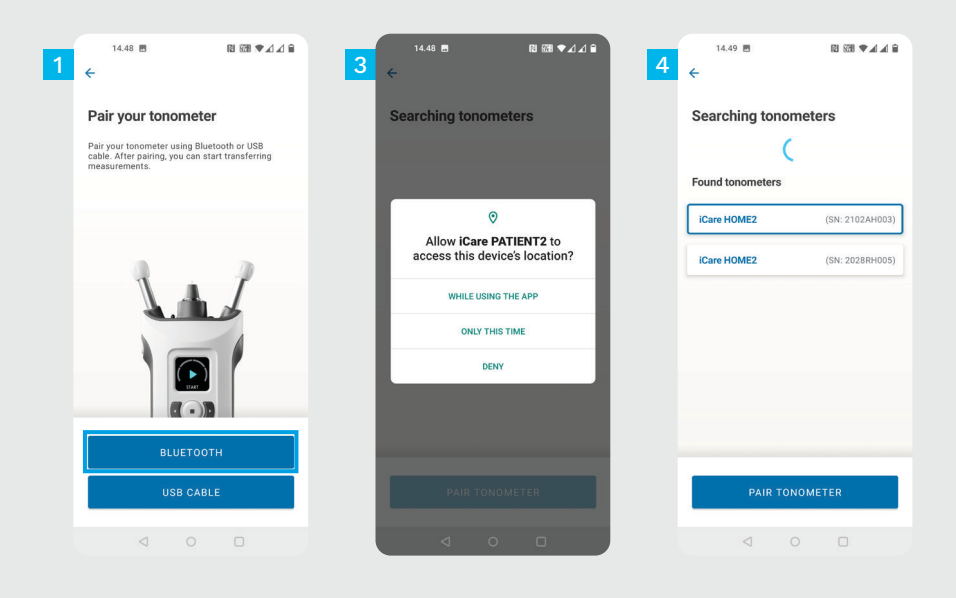

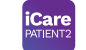

Wybierz metodę parowania.

4

- Przejdź do ustawień smartfona i włącz funkcję Bluetooth.
- Bluetooth w tonometrze jest włączony domyślnie. Jeśli nie, patrz rozdział "Włączanie funkcji Bluetooth w tonometrze", aby uzyskać instrukcje. Zezwól na kontynuowanie parowania po wyświetleniu żądania w urządzeniu przenośnym.

Wybierz tonometr z numerem seryjnym Twojego tonometru. Naciśnij opcję **PAIR TONOMETER (SPARUJ TONOMETR)**.

UWAGA! Jeśli tonometr został wcześniej sparowany przez kabel USB, a chcesz używać funkcji Bluetooth, musisz go sparować ponownie.

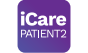

Wprowadź kod PIN wyświetlany na tonometrze. Naciśnij **OK**.

Tonometr został pomyślnie sparowany. Naciśnij opcję **CONTINUE (KONTYNUUJ)**.

Teraz możesz rozpocząć korzystanie z aplikacji. Po zmierzeniu swojego IOP naciśnij opcję **SYNC (SYNCHRONIZACJA)**, aby przesłać wyniki pomiarów do chmury.

Jeśli pojawi się prośba o podanie danych uwierzytelniających iCare, wpisz nazwę użytkownika i hasło ALBO kod bezpieczeństwa podany przez klinikę.

Informacje na temat uzyskania danych uwierzytelniających iCare znajdziesz w poradniku dotyczącym pierwszych kroków w iCare HOME2.

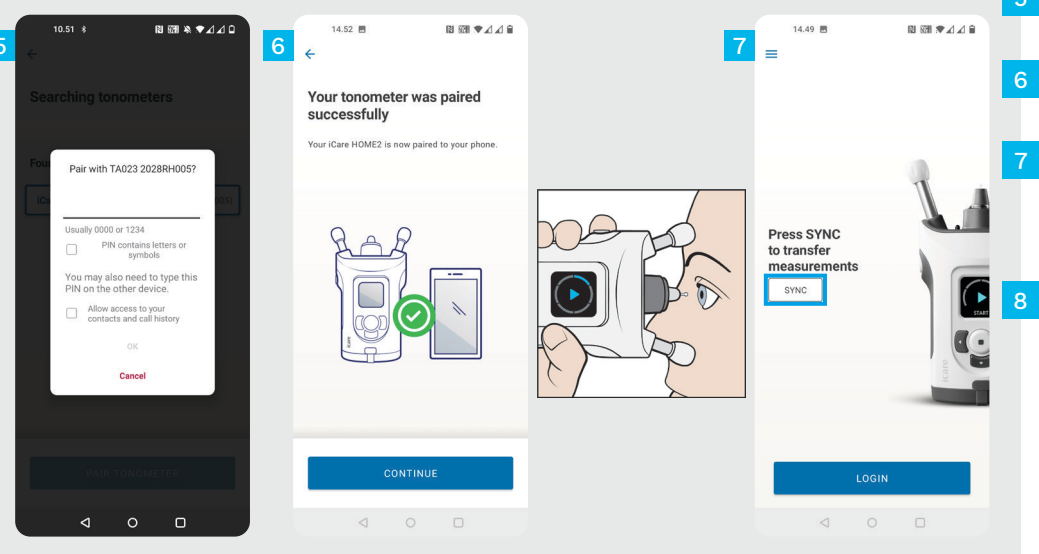

## 3

# Parowanie tonometru przez USB i przenoszenie pomiarów

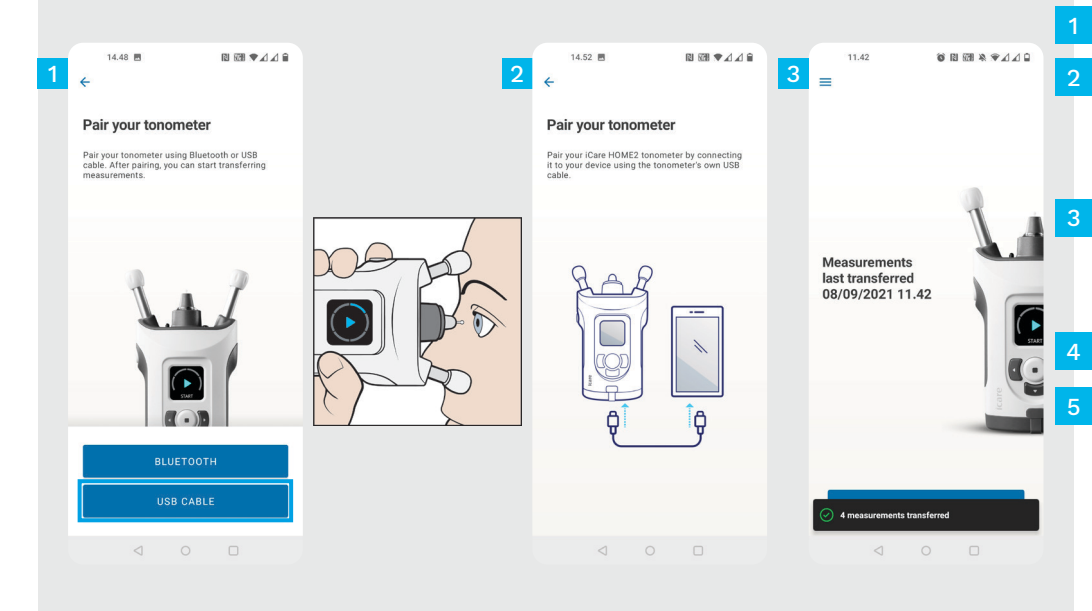

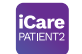

#### Naciśnij opcję USB CABLE (KABEL USB).

- Po dokonaniu pomiarów podłącz tonometr do telefonu za pomocą dostarczonego kabla USB. W razie potrzeby możesz użyć dostarczonej przejściówki.
- Jeśli pojawi się prośba o podanie danych uwierzytelniających iCare, wpisz nazwę użytkownika i hasło ALBO kod bezpieczeństwa podany przez klinikę.

Dane pomiarowe są przenoszone automatycznie.

Odłącz kabel USB po zakończeniu przesyłania pomiaru.

Informacje na temat uzyskania danych uwierzytelniających iCare znajdziesz w poradniku dotyczącym pierwszych kroków w iCare HOME2.

### 4 Logowanie

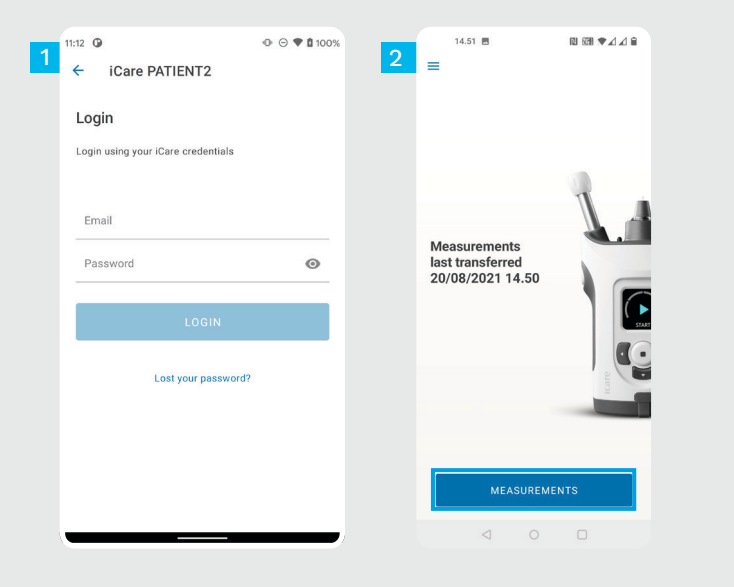

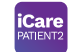

- Zaloguj się z wykorzystaniem swoich danych uwierzytelniających iCare.
- Naciśnij opcję **MEASUREMENTS (POMIARY)**, aby wyświetlić wyniki pomiarów IOP.

UWAGA! Aby dowiedzieć się jak uzyskać poświadczenia iCare, przeczytaj poradnik opisujący pierwsze kroki. Znajduje się on w futerale tonometru.

Wyniki pomiarów są usuwane z pamięci tonometru po zapisaniu ich w chmurze.

### Funkcja wykresu i tabeli

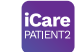

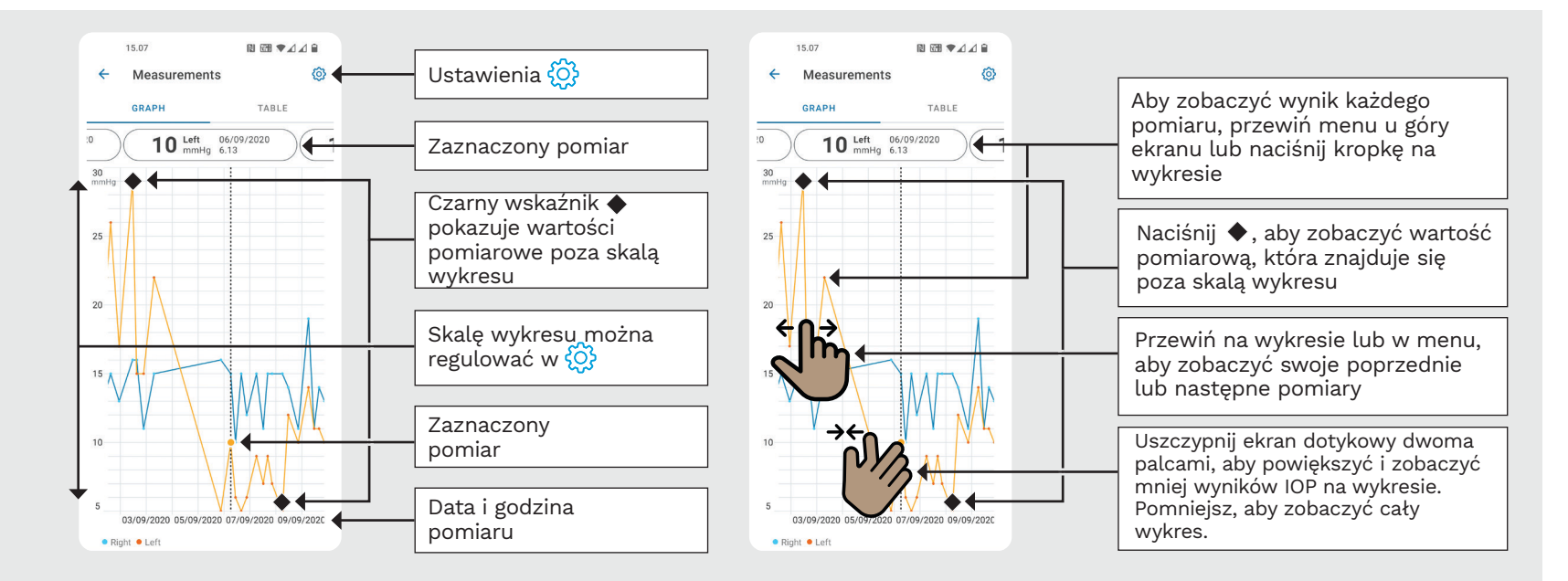

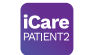

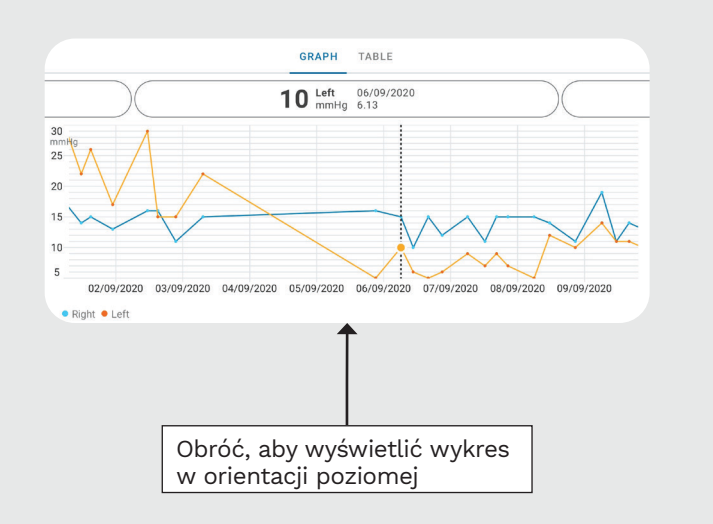

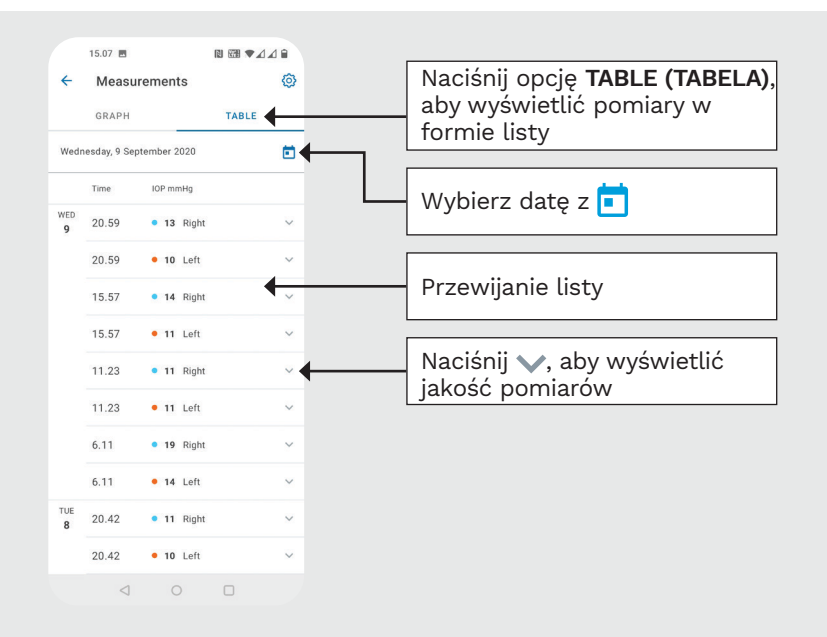

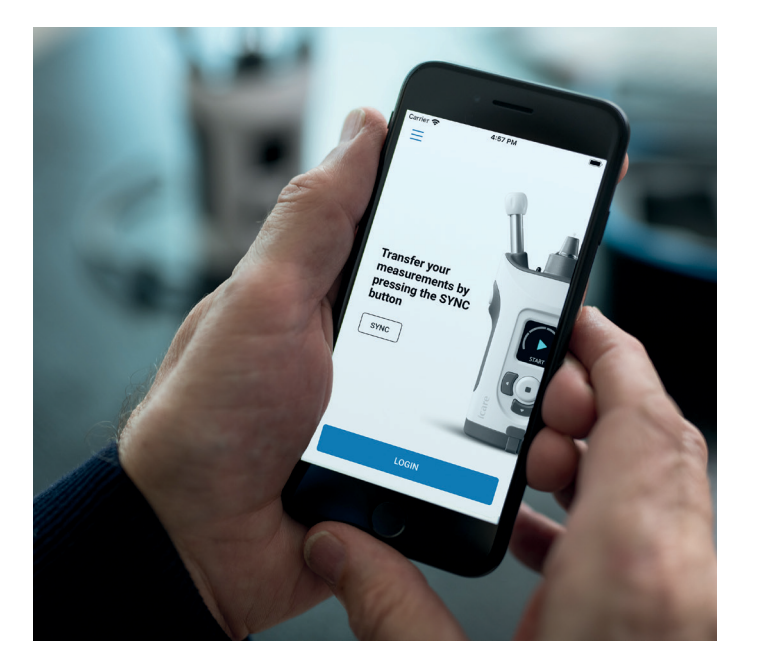

## Skrócona instrukcja obsługi PATIENT2 dla systemu iOS

Pacjenci mogą wykorzystywać iCare PATIENT2 do przeglądania wyników pomiarów IOP oraz przesyłania wyników do iCare CLINIC lub do iCare CLOUD. Pracownicy ochrony zdrowia mogą wykorzystywać aplikacje iCare PATIENT2 do przesyłania wyników pomiarów IOP do iCare CLINIC.

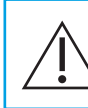

Upewnij się, że urządzenie przenośne z zainstalowaną aplikacją iCare PATIENT2 ma ustawioną prawidłową godzine i date.

| $\Lambda$ | Prz  |
|-----------|------|
| /!\       | ręc  |
| topor     | ao   |
| tonom     | netr |
| oprog     | ram  |

ed wykonaniem pomiarów należy znie zaktualizować czas tonometru czasu lokalnego z poziomu ustawień u lub automatycznie, łącząc z aplikacją iCare PATIENT2 lub nowaniem iCare EXPORT.

### Rozpoczęcie korzystania z aplikacji iCare PATIENT2

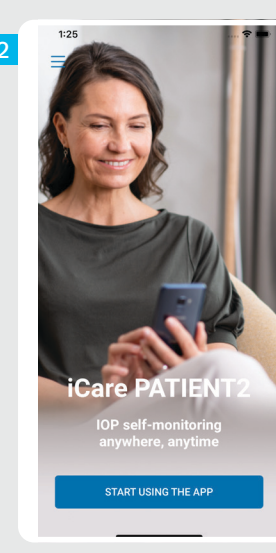

1

| < Back                               | Back                                                                                                    |
|--------------------------------------|----------------------------------------------------------------------------------------------------|
| Please select your area of residence | Terms of service                                                                                                    |
| Outside of United states of America  | <ul> <li>Before usage please scroll, read and agree to the terms.</li> </ul>                                                                                                    |
| United States of America             | ICARE PATIENT2 APPLICATION TERMS O<br>USE FOR CONSUMERS<br>("TERMS")                                                                                                    |
| Where will your IOP data be stored?  | 1 SCOPE OF TERMS AND TERM OF AGREEMENT                                                                                                    |
| In iCare CLOUD (my private account)  | 1.1 These Terms apply to use of the iCare's Net Application called Care MPIIITED by a Consurr The Application called Care MPIIITED by a Consurr The Consumer enters into an electrom agreement constituting of these Terms by explicit and the intermediate of the Application called a set the Coope Fay Store or the Applic App Store for the Applic App Store for the Applic App Store of the Applic App Store of the Applic Applic |
|                                      | 1.2 The ICAre CLINIC Service and the Nob<br>Application are owned and provided by Los<br>Printing and the ICAR and the ICAR and the<br>Printing Trade Register with Business<br>10845207, 30 which TO F10140520, demolded<br>Helsing and with the general email addres<br>the ICAR and the ICAR and the ICAR and the<br>geographical defers at Ayring 22, FI-015<br>Vantas, Finland (Saupslier), Any possi<br>address.                                                                                                    |
|                                      | 1.3 The Consumer agrees that he/she receives t<br>Mobile Application electronically right away af<br>the electronic acceptance of the Agreement be<br>therefore the Consumer cannot cancel the ord<br>However, the definition for Agreement beb                                                                                                    |
| CONTINUE                             | CONTINUE                                                                                                    |

Pobierz aplikację iCare PATIENT2 z App Store.

Dla systemu iOS | 12

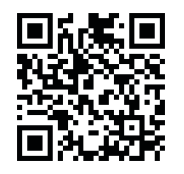

iCare PATIENT:

Naciśnij przycisk "**START** USING THE APP (ROZPOCZNIJ KORZYSTANIE Z APLIKACJI)".

Wybierz swoje miejsce zamieszkania. Wybierz miejsce przechowywania swoich danych IOP.

Przewiń w dół i przeczytaj Warunki korzystania z usługi i zaakceptuj je.

#### Parowanie tonometru z urządzeniem przenośnym

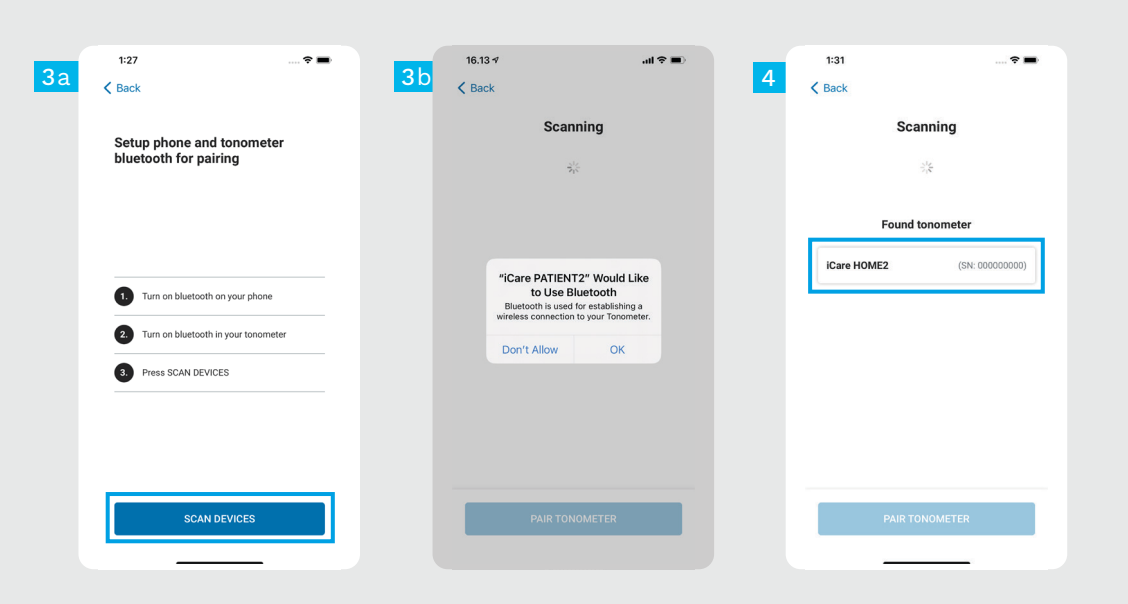

iCare PATIENTS

- Bluetooth w tonometrze jest włączony domyślnie. Jeśli nie, zobacz rozdział "Włączanie funkcji Bluetooth w tonometrze".
- Przejdź do ustawień urządzenia przenośnego i włącz funkcję Bluetooth.
- Naciśnij opcję SCAN DEVICES (WYSZUKAJ URZĄDZENIA). Jeśli aplikacja poprosi o zezwolenie na korzystanie z funkcji Bluetooth, naciśnij OK.
- Wybierz tonometr z numerem seryjnym.
- Naciśnij opcję **PAIR TONOMETER** (SPARUJ TONOMETR).

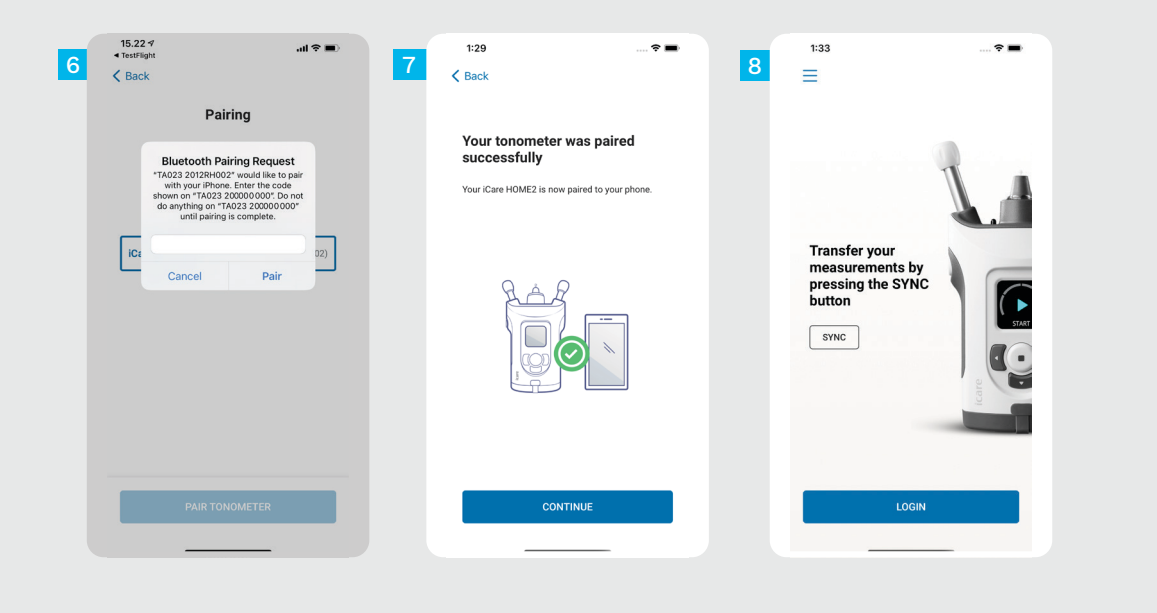

iCare PATIENT2

Wprowadź kod PIN wyświetlany na tonometrze. Naciśnij opcję **Pair (Paruj)**.

Tonometr został pomyślnie sparowany. Naciśnij opcję **CONTINUE (KONTYNUUJ)**.

Teraz możesz rozpocząć korzystanie z aplikacji.

### 3

#### Przesyłanie pomiarów i logowanie

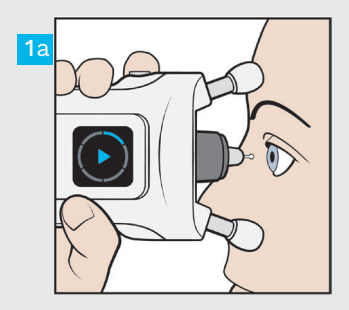

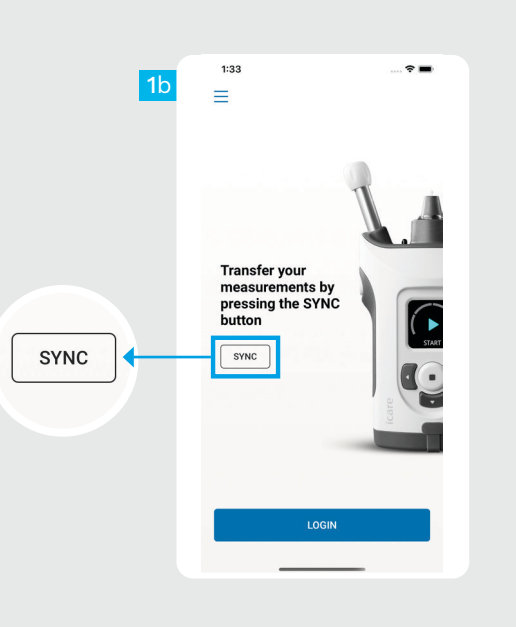

iCare

Po zmierzeniu swojego IOP naciśnij opcję **SYNC (SYNCHRONIZA-CJA)**, aby przesłać wyniki pomiarów do chmury.

Jeśli pojawi się prośba o podanie danych uwierzytelniających iCare, wpisz nazwę użytkownika i hasło ALBO kod bezpieczeństwa podany przez klinikę.

> Informacje na temat uzyskania danych uwierzytelniających iCare znajdziesz w poradniku dotyczącym pierwszych kroków w iCare HOME2.

Wyniki pomiarów są usuwane z pamięci tonometru po zapisaniu ich w chmurze.

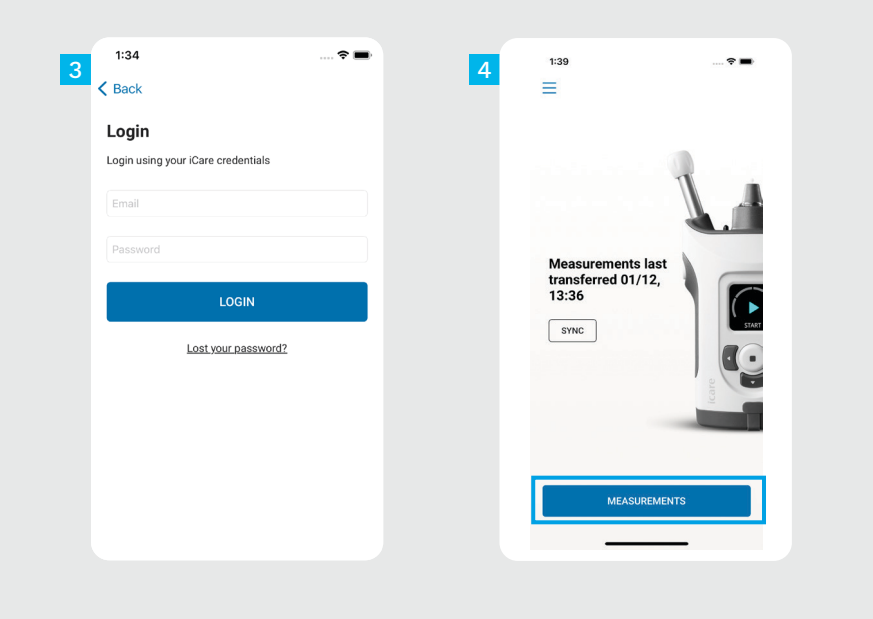

iCare PATIENT2

4

Zaloguj się z wykorzystaniem swoich danych uwierzytelniających iCare.

Naciśnij opcję **MEASUREMENTS (POMIARY)**, aby wyświetlić historię pomiarów IOP.

UWAGA! Aby dowiedzieć się jak uzyskać poświadczenia iCare, przeczytaj Przewodnik Pierwsze kroki znajdujący się w futerale tonometru.

### Funkcja wykresu i tabeli

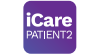

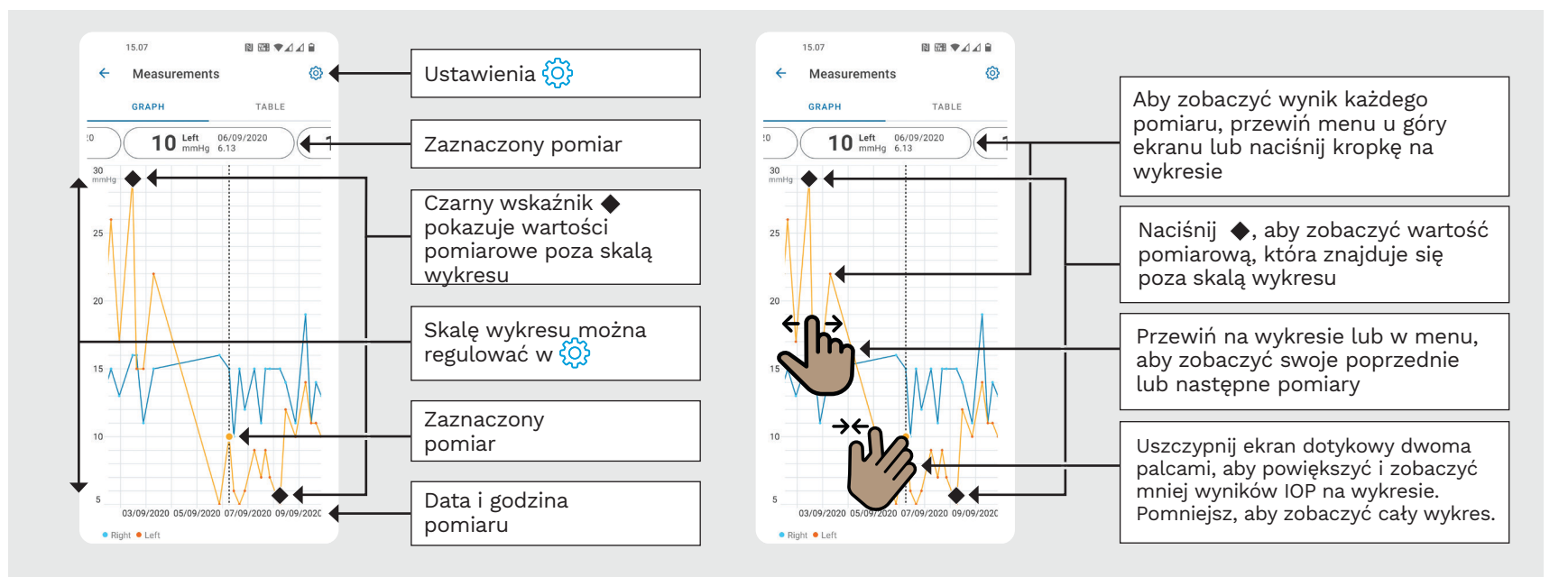

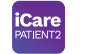

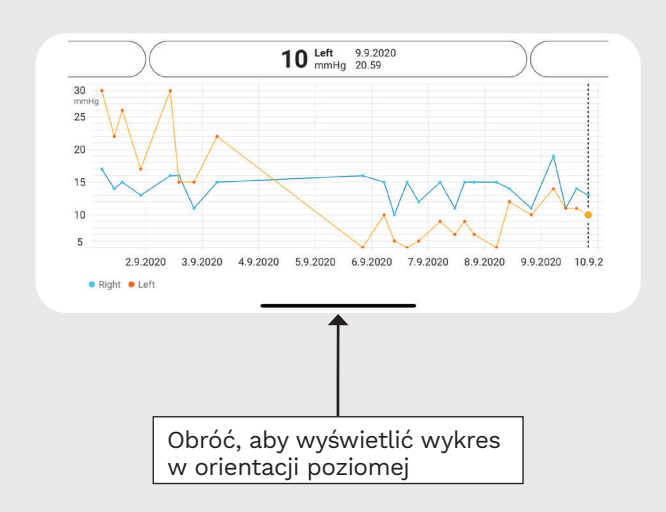

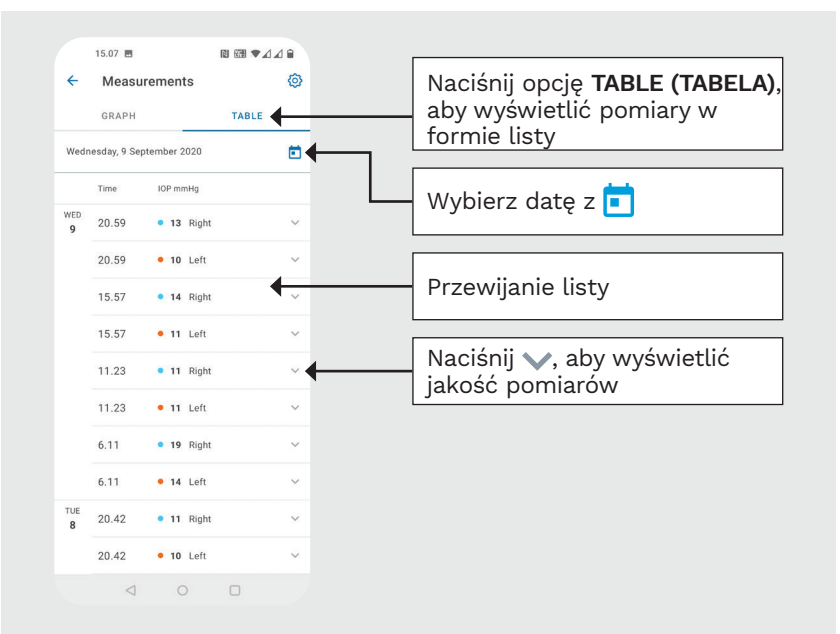

### Włączanie funkcji Bluetooth w tonometrze

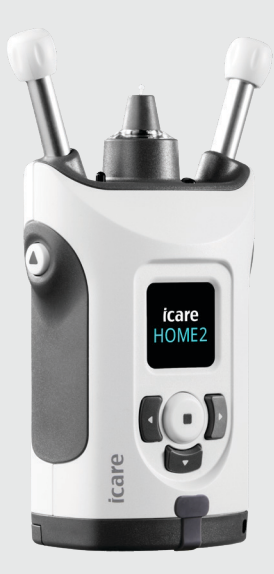

Trzymaj tonometr pionowo, aby uzyskać instrukcje. Bluetooth w tonometrze jest domyślnie włączony jako ustawienie fabryczne. Jeśli chcesz sprawdzić, czy funkcja Bluetooth jest aktywna w tonometrze lub chcesz ją włączyć, postępuj zgodnie z poniższymi instrukcjami.

Naciśnij 💽, aby włączyć tonometr.

- Naciskaj ), aż zobaczysz opcję SETTINGS (USTAWIENIA) na ekranie tonometru, a następnie naciśnij •.
- Jeśli funkcja Bluetooth jest wyłączona, naciśnij (•), aby przejść do menu **BLUETOOTH**.
- Naciskaj ), aż zobaczysz opcję **TURN ON** (WŁĄCZ), a następnie naciśnij •).

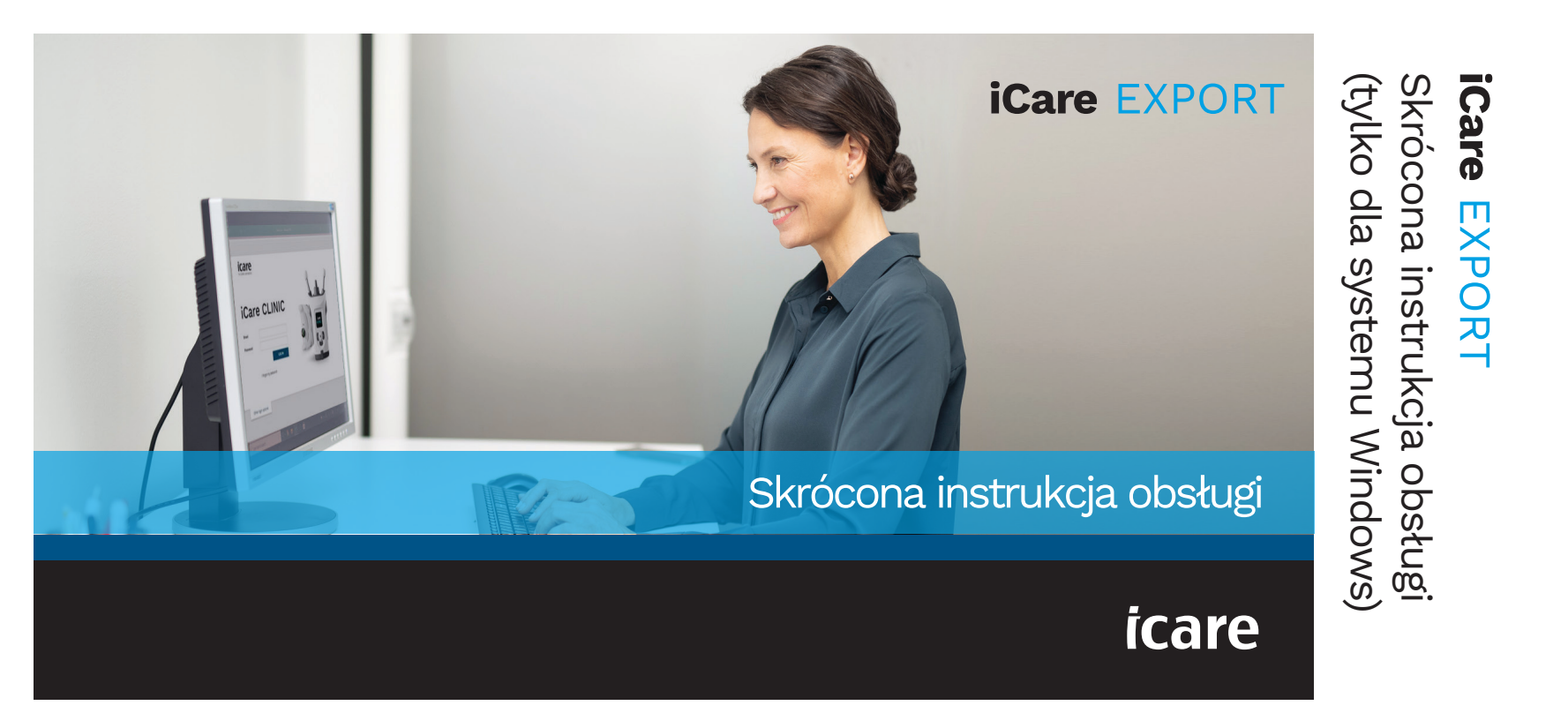

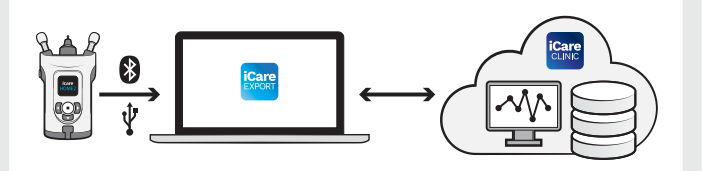

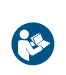

Przed rozpoczęciem korzystania z iCare EXPORT przeczytaj tę skróconą instrukcję obsługi. Postępuj zgodnie z instrukcjami krok po kroku.

Jeśli potrzebujesz pomocy w korzystaniu z oprogramowania EXPORT, skontaktuj się z pracownikiem ochrony zdrowia lub dystrybutorem iCare.

### Skrócona instrukcja usługi EXPORT

| Krok                                                | Strona |
|-----------------------------------------------------|--------|
| 1 Pobieranie i konfigurowanie iCare EXPORT          | 22     |
| 2 Łączenie i wysyłanie pomiarów za pomocą kabla USB | 24     |
| 3 Łączenie i wysyłanie pomiarów za pomocą Bluetooth | 25     |

Pacjenci mogą przechowywać swoje dane pomiarowe IOP na prywatnym koncie w chmurze iCare CLOUD, jeśli ich tonometr nie jest zarejestrowany na koncie iCare CLINIC pracownika ochrony zdrowia. Aby uzyskać informacje na temat konfigurowania prywatnego konta, przeczytaj Przewodnik Pierwsze kroki znajdujący się w futerale tonometru.

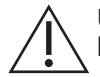

Upewnij się, że czas i data są ustawione poprawnie w komputerze podczas korzystania z usługi iCare EXPORT.

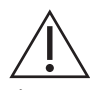

Przed wykonaniem pomiarów należy ręcznie zaktualizować czas tonometru do czasu lokalnego z poziomu ustawień tonometru lub automatycznie, łącząc tonometr z aplikacją iCare PATIENT2 lub oprogramowaniem iCare EXPORT.

## 1

#### Pobieranie i konfigurowanie iCare EXPORT

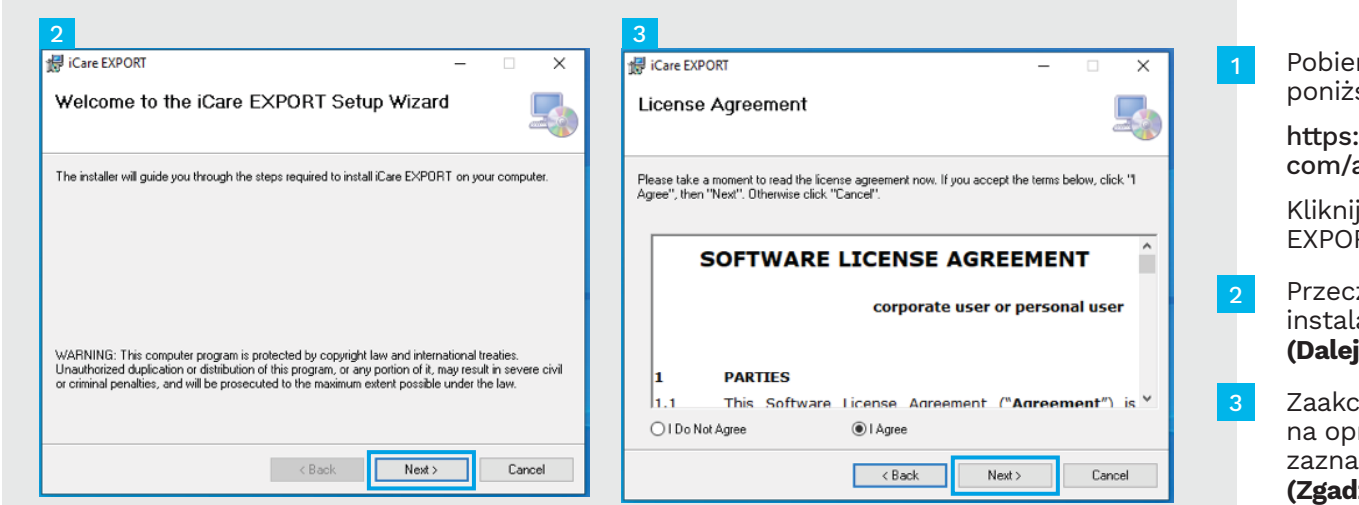

Pobierz iCare EXPORT z poniższej witryny:

https://www.icare-world. com/apps/export/.

Kliknij dwukrotnie plik iCare EXPORT Setup.exe.

Przeczytaj instrukcje kreatora instalacji i kliknij opcję **Next** (**Dalej)**.

Zaakceptuj umowę licencyjną na oprogramowanie, zaznaczając opcję **I Agree** (Zgadzam się). Aby kontynuować, kliknij opcję Next (Dalej), aż instalacja zostanie zakończona.

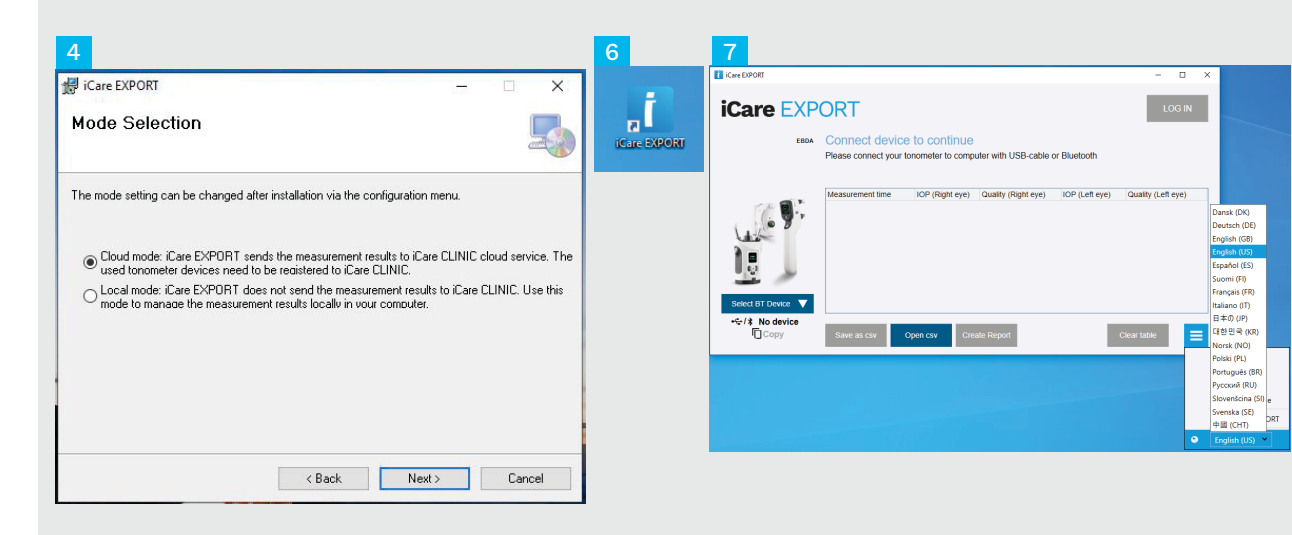

Wybierz opcję **Cloud mode (Tryb chmury)**, aby przechowywać wyniki pomiarów w iCare CLINIC lub CLOUD. Wybierz opcję **Local mode (Tryb lokalny)**, aby przechowywać wyniki na komputerze.

Po zakończeniu instalacji kliknij opcję Close (Zamknij).

Kliknij dwukrotnie ikonę iCare EXPORT na pulpicie lub znajdź program w menu Windows Start w folderze Icare i uruchom program.

Język możesz wybrać z prawego dolnego menu.

### Łączenie i wysyłanie pomiarów za pomocą kabla USB

| 1 | USE            | -c<br>                                                            | USB-A                   |                | Care               |     |
|---|----------------|-------------------------------------------------------------------|-------------------------|----------------|--------------------|-----|
| 3 | iCare EXPORT   |                                                                   |                         |                | - 🗆                | ×   |
|   | iCare EX       | PORT<br>55 Measurements saved!<br>All measurements were successfu | ly posted to Topeye 1   |                | LOG                | IN  |
|   |                | Measurement time IOP (Right e                                     | ye) Quality (Right eye) | IOP (Left eye) | Quality (Left eye) | PID |
|   | F/4 0.         | 11/17/2021 1:24:10 PM 12<br>11/17/2021 1:23:59 PM                 | Excellent               | 11             | Excellent          |     |
|   |                | 11/17/2021 1:21:18 PM                                             |                         | 15             | Good               |     |
|   | HOME2 2043AHOC | 2                                                                 |                         |                |                    |     |
|   |                | Save as csv Open csv                                              | Create Report           | Clea           | ar device memory   | ≡   |

Podłącz tonometr do komputera za pomocą dostarczonego kabla USB.

2 Jeśli pojawi się prośba o podanie danych uwierzytelniających iCare, wpisz nazwę użytkownika i hasło ALBO kod bezpieczeństwa podany przez klinikę.

Tonometr automatycznie wysyła wyniki pomiarów do serwera.

UWAGA! Po przesłaniu danych wyniki pomiarów są automatycznie usuwane z pamięci tonometru.

#### Łączenie i wysyłanie pomiarów za pomocą Bluetooth

| Care D3        | PORT                             |                                      |                                                                                   |                              |                | -               | n x   |
|----------------|----------------------------------|--------------------------------------|-----------------------------------------------------------------------------------|------------------------------|----------------|-----------------|-------|
| iCa            | re EXF                           | PORT                                 |                                                                                   |                              |                | LC              | IG IN |
|                | EBOA                             | Connect devic<br>Please connect your | e to continue<br>tonometer to comp                                                | uter with USB-cable          | or Bluetooth   |                 |       |
| La             |                                  | Measurement time                     | IOP (Right eye)                                                                   | Quality (Right eye)          | IOP (Left eye) | Quality (Left   | eye)  |
| Selec<br>•€-/3 | BT Device V<br>No device<br>Copy | Sine as csv                          | Open csv Cre                                                                      | ate Report                   | _              | Clear table     | =     |
| Con DP         | 287                              |                                      |                                                                                   |                              |                | _               | X     |
| iCa            | re EXF                           | PORT                                 |                                                                                   |                              |                | LO              | G IN  |
|                | EBDA                             | Connect devic<br>Please connect your | e to continue<br>tonometer to compo<br>Enter PIN of 8T device                     | uter with USB-cable<br>- □ × | or Bluetooth   |                 |       |
|                |                                  | Measurement time                     | Please enter IT PIN of the t<br>net alterning? Try again 9<br>026111<br>Dictation | ancereter PIVI code<br>2     | IOP (Left eye) | Quality (Left e | ye)   |
| ном            | E2 2043AH0( 💙                    |                                      |                                                                                   |                              |                |                 |       |

#### W aplikacji iCare EXPORT

Aby uzyskać te instrukcje, upewnij się, że łączność Bluetooth jest włączona w tonometrze i w komputerze. Aby uzyskać instrukcje, zobacz rozdział 5 "Jak włączyć Bluetooth w tonometrze".

- Przed podłączeniem tonometru do iCare EXPORT upewnij się, że tonometr jest włączony.
- 2 Kliknij **Select BT Device (Wybierz urządzenie BT)** w lewym dolnym rogu.
- Z menu rozwijanego wybierz numer seryjny swojego tonometru. Numer seryjny (SN) znajduje się na etykiecie z tyłu tonometru.
- Wprowadź kod PIN, który pojawi się na ekranie tonometru i naciśnij **OK**

| Care EXPORT             |                                                |                 |                     |                | - 🗆                | $\times$ |  |  |  |
|-------------------------|------------------------------------------------|-----------------|---------------------|----------------|--------------------|----------|--|--|--|
| iCare EXP               | LOG                                            | IN              |                     |                |                    |          |  |  |  |
| All measurements saved! |                                                |                 |                     |                |                    |          |  |  |  |
|                         |                                                |                 |                     |                |                    |          |  |  |  |
|                         | Measurement time                               | IOP (Right eye) | Quality (Right eye) | IOP (Left eye) | Quality (Left eye) | PID      |  |  |  |
| F/4 @ .                 | 11/17/2021 1:24:10 PM<br>11/17/2021 1:23:59 PM | 12              | Excellent           | 11             | Excellent          |          |  |  |  |
|                         | 11/17/2021 1:21:18 PM                          |                 |                     | 15             | Good               |          |  |  |  |
| 1 4-1-2                 |                                                |                 |                     |                |                    |          |  |  |  |
|                         |                                                |                 |                     |                |                    |          |  |  |  |
|                         |                                                |                 |                     |                |                    |          |  |  |  |
| 4 <u>2</u> 1            |                                                |                 |                     |                |                    |          |  |  |  |
|                         |                                                |                 |                     |                |                    |          |  |  |  |
|                         |                                                |                 |                     |                |                    |          |  |  |  |
| HOWEZ 2043AHUU          |                                                |                 |                     |                |                    |          |  |  |  |
| \$ 1834BM002 S/N        |                                                |                 |                     |                |                    |          |  |  |  |
| Сору                    | Save as csv O                                  | pen csv Ci      | reate Report        | Clear          | device memory      | Ξ        |  |  |  |

Tonometr łączy się z aplikacją iCare EXPORT i automatycznie wysyła wyniki pomiarów do usługi iCare CLOUD lub do konta iCare CLINIC pracownika służby zdrowia.

Jeśli pojawi się prośba o podanie danych uwierzytelniających iCare, wpisz nazwę użytkownika i hasło ALBO kod bezpieczeństwa podany przez klinikę.

UWAGA! Po przesłaniu danych wyniki pomiarów są automatycznie usuwane z pamięci tonometru.

#### ....

Icare Finland Oy Äyritie 22 01510 Vantaa, Finlandia Tel. +358 9 8775 1150 info@icare-world.com

#### www.icare-world.com

Icare USA, Inc. 4700 Falls of Neuse Rd. Ste 245 Raleigh, NC. 27609 Tel. +1 888.422.7313 | Faks +1 877.477.5485 infoUSA@icare-world.com

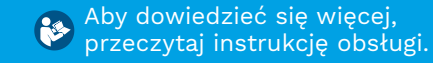

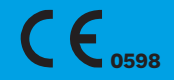

### icare

iCare jest zastrzeżonym znakiem towarowym firmy iCare Finland Oy. Centervue S.p.A., iCare Finland Oy oraz iCare USA Inc. są częścią Revenio Group i reprezentują markę iCare. Nie wszystkie produkty, usługi lub oferty, o których mowa w niniejszej broszurze, są zatwierdzone lub oferowane na każdym rynku, a zatwierdzone etykietowanie oraz instrukcje mogą się różnić w zależności od kraju. Specyfikacje produktów mogą ulec zmianie w zakresie projektowania i dostaw oraz w wyniku trwającego rozwoju technicznego produktów.